# FLYINGVOICE

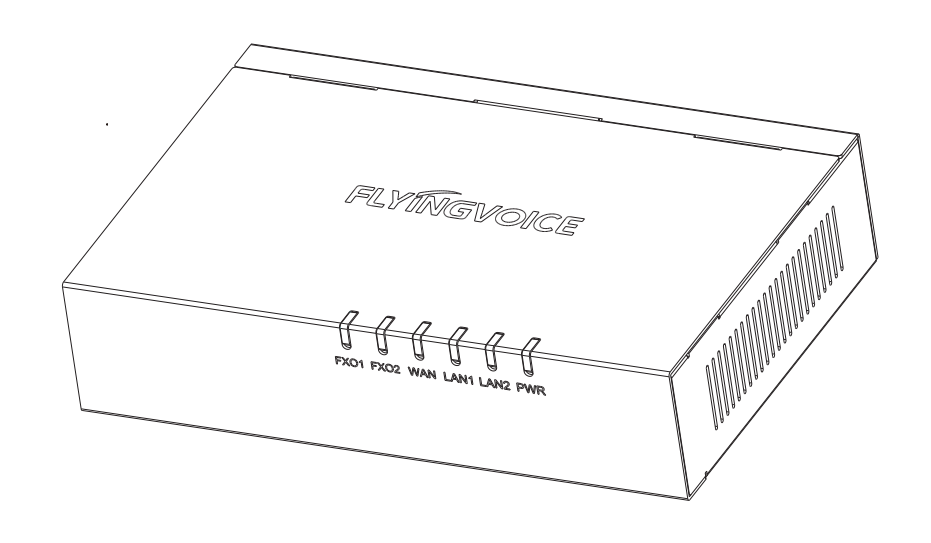

初次设置请仔细阅读安装指南,并按相应步骤进行配置。如需更换网络环境或账号,可修改相应配置。每次配置修改 后必须保存, 重启方可生效。更多产品使用方法, 请联系管理员获取更多信息。

### 1 检验包装

#### 请检查您购买的产品包装内是否包含下面组成部件,若缺少其中的部件请与您的经销商联系。

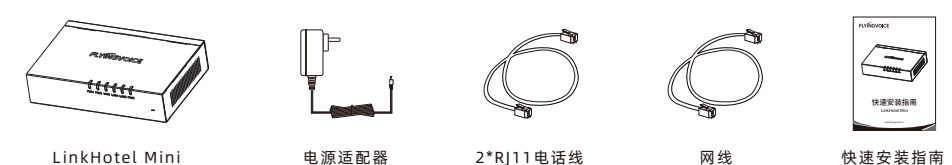

\_\_\_\_\_

# 2 开机

\_\_\_\_\_ 第1步 将电源适配器插入 LinkHotel Mini 的DC(12V /1A) 电源插孔,确定设备正常连接上电。

(12V/1A)

第2步 将以太网电缆一端连接到 LinkHotel Mini 背面的WAN接口,并将另一端连接到可用的上行网络,如交换机或者路由器。 第3步 将 LinkHotel Mini 的 FXO1/ FXO2口 连接到运营商PSTN线路

\_\_\_\_\_ 注:使用LinkHotel Mini为局域网内的IP话机进行分机接入,需要保证设备与IP话机处于同一局域网内(有线/Wi-Fi)。 若您需要了解更多信息,请联系您的电话管理员或服务提供商。

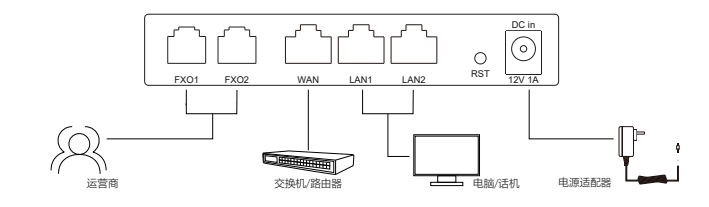

#### 设备LED指示灯状态如下

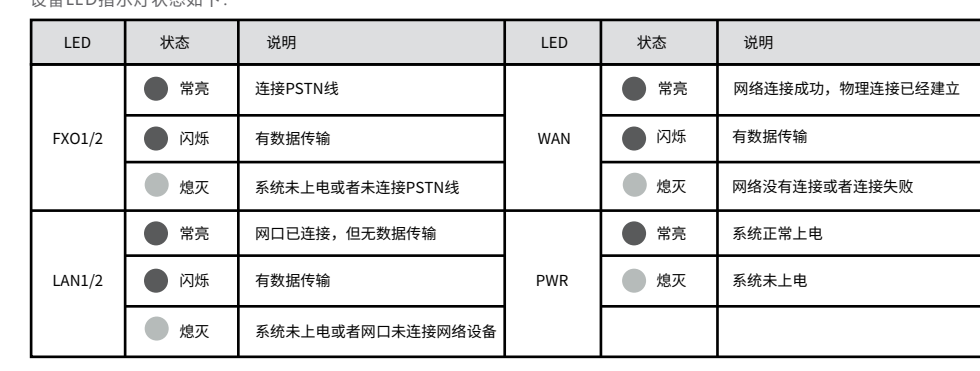

### 3 连接到互联网

#### 3.1 网络连接模式

| 请确定您  | 的网络接入模式属于哪一种  | , |
|-------|---------------|---|
| DHCP: | 默认通过DHCP服务器获取 | 网 |
| 静态IP: | 若无法通过DHCP服务器获 | 取 |
| PPPoE | 若使用ADSL调制解调器, | 贝 |

#### 3.2 访问配置页面

| 先用网线将设备的LAN口与电脑网口连                    |
|---------------------------------------|
| 打开浏览器,在地址栏输入192.168.1                 |
|                                       |
| 注: 若适配器的WAN口IP与LAN口IP                 |
| http://192.168.2.1。                   |
| · · · · · · · · · · · · · · · · · · · |

## 4 分机接入

在浏览器地址栏输入http://192.168.1.1.即可登陆LinkHotel Mini的网页界面。首次使用设备已接入列表为空, 需要在未接入设备管理列表内允许局域网内分机接入,并填写分机号如下图所示:

 $\square$ 

主页 系统信息 通话记录 已接入设备管理列表

| 、<br>设备管理列表 |   |                |     |                   |       |       |       |              |      |
|-------------|---|----------------|-----|-------------------|-------|-------|-------|--------------|------|
| 序号          | ₹ | SN号            | 分机号 | MAC地址             | 话机模式  | 内线呼出  | 外线呼入  | 外线呼出         | 允许接入 |
| 1           |   | FLY17824700001 | 101 | 00:21:f2:2d:97:31 | 服务台 🗸 | 分机 🗸  | 外线1 🗸 | $\checkmark$ | 允许   |
| 2           |   | FLY17824700002 | 102 | 00:21:f2:52:d8:2f | 服务台 🗸 | 分机 🖌  | 外线2 🗸 |              | 允许   |
| 3           |   | FLY17824700003 | 301 | 00:21:f2:28:da:45 | 客房 🗸  | 服务台 🗸 |       |              | 允许   |
| 4           |   | FLY17824700004 | 302 | 00:21:f2:3c:9f:43 | 客房 🖌  | 服务台 🗸 |       |              | 允许   |
| 5           |   | FLY17824700005 | 303 | 00:21:f2:4e:a0:ad | 客房 🗸  | 服务台 🗸 |       |              | 允许   |
| 6           |   | FLY17824700006 |     | 00:21:f2:44:cf:19 | 客房 🖌  | 服务台 🗸 |       |              | 允许   |
|             |   |                |     |                   |       |       |       |              |      |

| 配置参数  |                                                                                                    |              |                                                    |  |
|-------|----------------------------------------------------------------------------------------------------|--------------|----------------------------------------------------|--|
| 参数名称  | 描述                                                                                                    | 参数名称         | 描述                                                 |  |
| SN뮥   | 设备分机的序列号                                                                                                    | 内线哑中         | 内线呼叫权限,可选择仅服务台或分机                                  |  |
| 分机号   | 自定义填写分机号信息,上限5位。                                                                                                    | 内线叶山         | 》版另言,议文持级打服另百模式下的话机。<br>分机:可拨打所有内线分机。              |  |
| MAC地址 | 设备分机的物理地址                                                                                                    |              | 外线呼入权限。<br>禁止,处线于注tt 》DSTN线路                       |  |
| IP地址  | 设备分机的IP地址                                                                                                    | <b>乔级叶</b> 八 | 余正,外线元法打入PSTN线路。<br>允许:外线可打入PSTN线路。                |  |
| 话机模式  | 支持客房/办公/服务台模式,每个模式对应不同内线/外线呼叫<br>权限。默认客房模式。<br>客房模式:默认仅能拨打服务台,禁止外线呼入和呼出。<br>办公模式:默认切拨打所有分机,禁止外线呼入,可勾选外线<br>呼出。<br>服务台模式:默认可拨打所有分机,需绑定外线1或外线2,可<br>勾选外线呼出。该模式下仅支持2台话机。 | 外线呼出         | 外线呼出权限。<br>禁止:外线无法使用PSTN线路打出。<br>允许:外线可使用PSTN线路打出。 |  |

快速安装指南

# LinkHotel Mini

www.flyingvoice.cn

注: 若设备没有显示以上信息,请尝试重新连接,或拔下电源插头并再次连接。若设备依然无显示LED灯显示,请联系 您的电话管理员或服务提供商。

并记录相关参数。通常网络接入方式有三种:DHCP,静态IP, PPPoE。 ]络配置。例如:IP地址、子网掩码、网关和DNS服务器。 Q网络配置,则需要手动配置IP地址、子网掩码、网关、DNS。 则通过PPPoE方式连接到网络。有关用户名及密码信息,请咨询网络运营商。

\_\_\_\_\_

\_\_\_\_\_

接,将电脑设为动态DHCP IP模式。电脑在获取192.168.1.X的i地址后。 .1,登陆设备网页界面。管理员账号/密码:admin/admin ...... 冲突,设备给电脑分配的地址为192.168.2.X,则访问适配器的配置界面地址为

#### 5 IVR语音提示

您可以设置IVR无人应答语音模板,当外线呼入超过设定的时间时,对方会听到预先填写好的IVR语音模板, 如下图所示:

\_\_\_\_\_

| 20     |   |
|--------|---|
| 7/1    | 2 |
| 10     |   |
| $\sim$ |   |

主页 系统信息 通话记录

IVR语音提示

#### IVR语音提示

| IVR语音: 〔禁用 ✔              |
|---------------------------|
| IVR语音模板:当前电话无人接听,您可拨打值班电话 |
| 最大应答时间: [45]s (30~120)    |
| [立即更新] [[取消]]             |

#### 配置参数

| 参数名称    | 描述                                    |
|---------|---------------------------------------|
| IVR语音   | 关闭或开启,开启后外线打入超时会提示IVR语音。              |
| IVR语音模版 | 填写手机号码或座机号,如135XXXXXXX或0755-XXXXXXXX。 |
| 最大应答时间  | 外线来电无人应答的最长时间,默认45s。                  |

# 飞音时代产品保修条例

\_\_\_\_\_

#### 尊敬的客户:

感谢您选购飞音时代产品。敬请阅读本条例,以便了解我们所能为您提供的服务,也欢迎您对我们的服务提出建议和意见, 以便我们能不断为您提供更好的售后服务。

飞音时代承诺"一年保修,终身维护"的售后服务原则,全国联保,为飞音时代产品提供终身技术支持和服务。并提供技 术支持热线以便能及时解决出现的问题。

www.flyingvoice.cn

# FLYINGVOICE

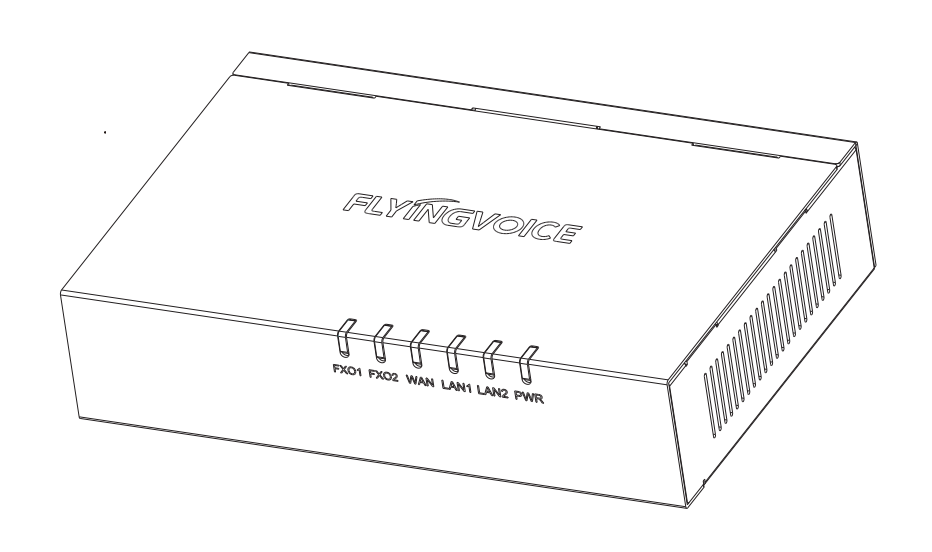

If you are configuring your device for the first time, you will find the steps included in this guick installation guide useful. Once you have configured the device with your settings, you will need to reboot the device for your changes to be applied. If you require additional information, please download the latest product manual from our website at www.flyingvoice.com.

#### 1 Packaging Contents

The following items are included in your package. Please contact your service provider, if you find anything missing.

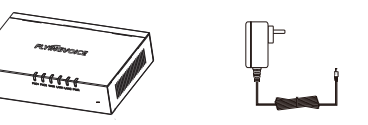

LinkHotel Mini

2 Start up

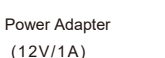

Step 1 Plug the 12V/1A power adapter into the device's DC jack and confirm it's powered on.

Step 2 Connect the Ethernet cable from the WAN port on the LinkHotel Mini to a switch or router.

2\*RJ11 Cable

\_\_\_\_\_

Network Cable

\_\_\_\_\_

Note: In the event you are unable to open the Quick Installation Guide WAN IP. In that case, open the page http://192

#### 4 Extension Access

Using the device for the first time.

| D    | evice  |             |          |           |     |
|------|--------|-------------|----------|-----------|-----|
| Ho   | ome    | Basic       | Call Log |           |     |
| Γ Ac | cesse  | d Device Li | st       |           |     |
|      |        |             |          |           |     |
| Γ Ui | nacces | sed Device  | List     |           |     |
|      | ) [NC  | ). Serial   | Number   | Extension | N   |
|      | ] 1    | FLY178      | 24700001 | 101       | 00: |
|      | ] 2    | FLY178      | 24700002 | 102       | 00: |
|      | ] 3    | FLY178      | 24700003 | 301       | 00: |
|      | ] 4    | FLY178      | 24700004 | 302       | 00: |
|      | ] 5    | FLY178      | 24700005 | 303       | 00: |
|      | ] 6    | FLY178      | 24700006 |           | 00: |

| 6 FLY         | 17824700006 00               |
|---------------|------------------------------|
| Configuration | parameters                   |
| Туре          | C                            |
| Series Number | Device extension's serial nu |
| Extension     | Customize the extension nu   |
| MAC Address   | Physical address of the devi |
| IP Address    | Device extension's IP addres |
|               | Support Room, Office, and S  |

| P Address | Device extension's IP addre                                                                                                    |
|-----------|----------------------------------------------------------------------------------------------------|
| hone Mode | Support Room, Office, and S<br>call anthority for internal and<br>Room mode: Internal calls<br>no external line support.<br>Office mode: Supports inte<br>allows external lines when n<br>Service mode: Supports fix<br>calls allowed by default. |

**Quick Guide** 

LinkHotel Mini

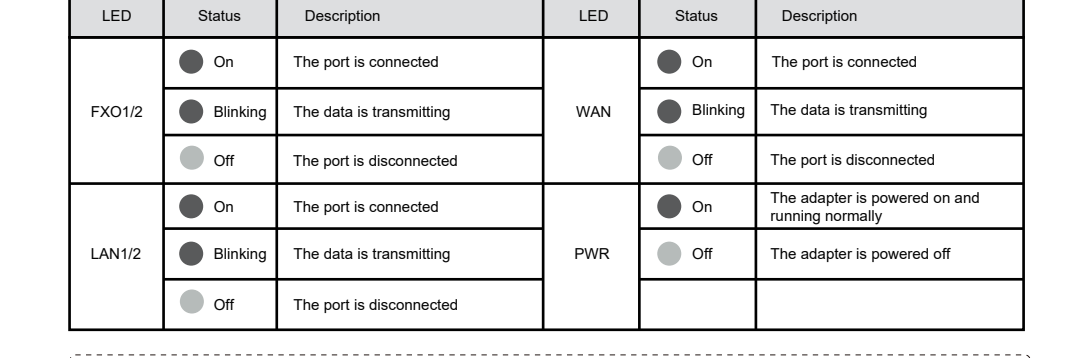

www.flyingvoice.com

Note: Do not disconnect the power adapter from the device while configuring or updating the firmware on the device. Ensure that you always use the power adapter included in the package to power your device. Using a different power adapter may damage the device.

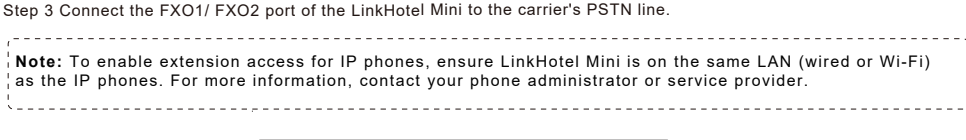

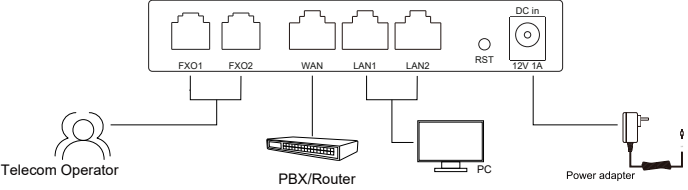

LEDs:After the hardware connections have been completed, check the status of the LED indicators using the following table:

#### 3 Network Configuration

PPPoE.

In the PC that connected to the LAN port of the device, open a browser and type in "192.168.1.1" in the address bar, then press the "Enter" key A Username and Password dialog box will appear. To login as an Administrator enter "admin" as the username and "admin" as the password. To log in as a normal user enter "user" as the username and "user" as the password.

\_\_\_\_\_ Confirm your network access mode and record relevant information. Generally, there are three ways of network access: DHCP, Static IP, and

• DHCP is the most common method where the ISP automatically configures your Internet connection.

Choose "Static" if you know the network connection settings. Fill in the IP parameters provided by your ISP.

• If your ISP uses the PPPoE connection, they will provide you a username, password, and related instructions.

|                                                                                         |       | · - ` |
|-----------------------------------------------------------------------------------------|-------|-------|
| page 192.168.1.1 with your browser, it commonly caused by the IP address conflicts with | th th | ne ¦  |
| .168.2.1 instead.                                                                       |       |       |
|                                                                                         |       | '     |

...... Enter http://192.168.1.1 in the address field of your browser to login in to the web interface of LinkHotel Mini.

#### 5 IVR Voice Prompt

You can set up an IVR (Interactive Voice Response) unattended voice template. When an external call is not answered within the specified time, the caller will hear the pre-configured IVR voice message. As shown in the figure below:

\_\_\_\_\_

| _     |   |     |    |
|-------|---|-----|----|
| - 1.1 | 0 | 1/1 | CC |
|       | c | VI  | CC |

| Home | Basic | Call Log |
|------|-------|----------|

IVR Voice Prompt

#### -IVR Voice Prompt

| IVR: Off 🗸                                                                                                    |
|----------------------------------------------------------------------------------------------------|
| IVR Prompt: The call is currently unanswered. You may reach us on the duty phone at or try calling again later. |
| Max Response Time: 45 s (30 ~ 120)                                                                              |
| Upgrade Cancel                                                                                                  |

#### Configuration parameters

| Parameters        | Description                                                                                                   |
|-------------------|----------------------------------------------------------------------------------------------------|
| IVR               | Off or on, when on, the IVR voice will be prompted when the incoming call from the outside line is timed out. |
| IVR Prompt        | Fill in the mobile phone number or landline number, such as 135XXXXXXX or 0755-XXXXXXXX.                      |
| Max Response Time | Maximum time for unanswered outside calls, default 45s.                                                       |

| AC Address     | Phone Mode | Internal Call Out | Outside Call In | Outside Call In | Access Allowed |
|----------------|------------|-------------------|-----------------|-----------------|----------------|
| 1:f2:2d:97:31  | Serive 🗸   | Extension ~       | Line1 🗸         |                 | Access         |
| 1:f2:52:d8:2f  | Serive 🗸   | Extension         | Line2 🗸         |                 | Access         |
| 1:f2:28:da:45  | Room 🗸     | Serive 🗸          |                 |                 | Access         |
| 1:f2:3c:9f:43  | Room 🗸     | Serive 🗸          |                 |                 | Access         |
| 1:f2:4e:a0:ad  | Room 🗸     | Serive 🗸          |                 |                 | Access         |
| 21:f2:44:cf:19 | Room 🗸     | Serive 🗸          |                 |                 | Access         |

| Туре                | Description                                                                                                    |  |
|---------------------|----------------------------------------------------------------------------------------------------|--|
| Internal Call       | Extension: Allows you to call all                                                                                                    |  |
| Out                 | internal numbers.<br>Service: Only supports service calls.                                                                                                   |  |
| Outside Call        | Outside call-in authority.<br>Allowed: Outside lines can call into                                                                                           |  |
| In                  | Prohibited: Outside lines cannot<br>call into the PSTN line.                                                                                                 |  |
| Outside Call<br>Out | Outside call-out authority.<br>Prohibited: Outside lines cannot call out<br>on PSTN lines.<br>Allowed: Outside lines can be punched<br>out using PSTN lines. |  |
|                     | Type<br>Internal Call<br>Outside Call<br>In<br>Outside Call<br>Out                                                                                           |  |